## **Running the Executive & Service Summary Reports**

Market: House, Senate

**Description:** This guide provides instructions on how to run the Executive & Service Summary Reports from the Services application.

1. Navigate to Services → My Open Services view. Select the intended service records by clicking the box next to the service names or select all.

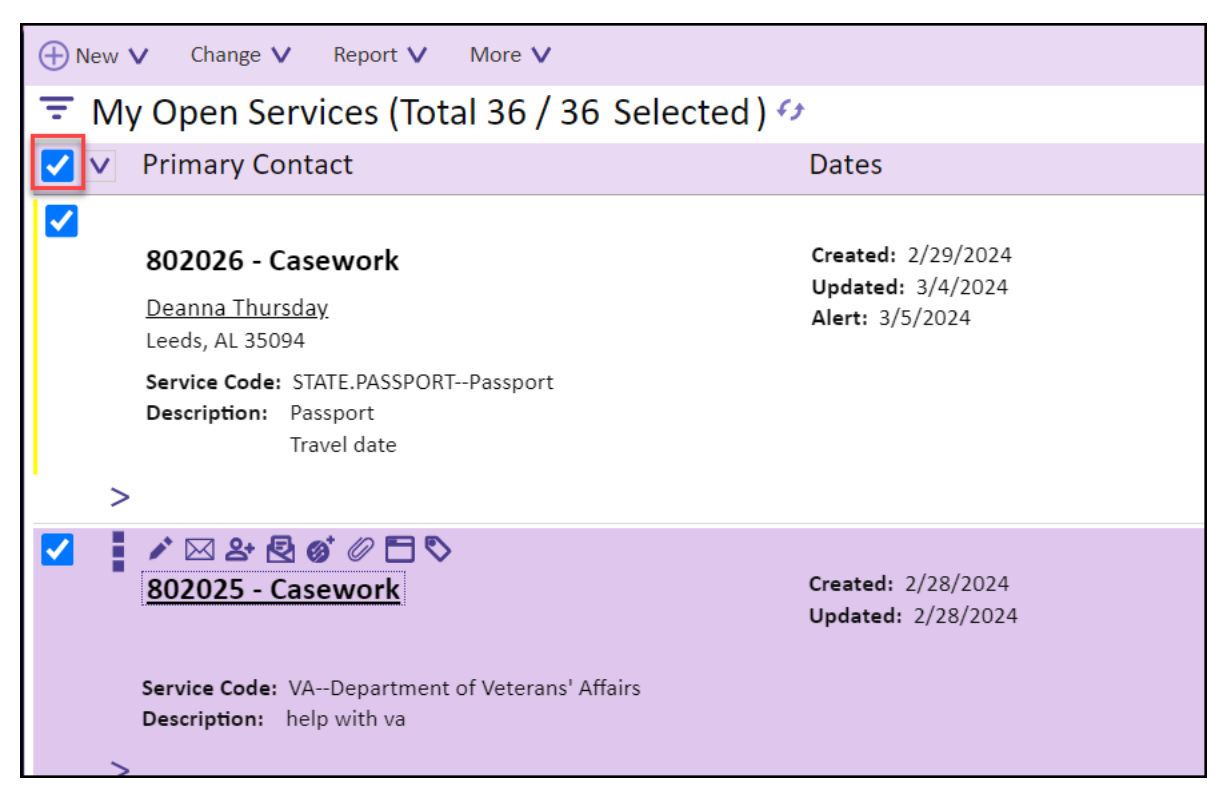

2. Select Report → Summary Report.

| ⊕ New ∨ Change ∨                                                                                                    | Report ٨                                                     | More V |               |
|----------------------------------------------------------------------------------------------------|--------------------------------------------------------------|--------|---------------|
| \Xi My Open Servi                                                                                                    | Create Spreadsheet                                           |        | .33 Selected) |
| 🔽 🔽 Primary Conta                                                                                                    | Create Document<br>Quick Report                              |        |               |
| ✓ ✓ </th <th colspan="2" rowspan="3">Analyze<br/>Boundary Map<br/>Interactive Map<br/>Summary Report</th> <th rowspan="2"><u></u></th> | Analyze<br>Boundary Map<br>Interactive Map<br>Summary Report |        | <u></u>       |
| Dr. Stephanie Qu                                                                                                    |                                                              |        |               |
| Fairfax, VA 22033-                                                                                                    |                                                              |        |               |
| Service Code: STA<br>Description: Nee                                                                                                    | Executive Report<br>as passport expeated                     |        |               |
| >                                                                                                    |                                                              |        |               |

**3.** IQ will process the request and present either report selected (note that for the Executive Summary you will need to select the start and end dates).

## Service Summary Report:

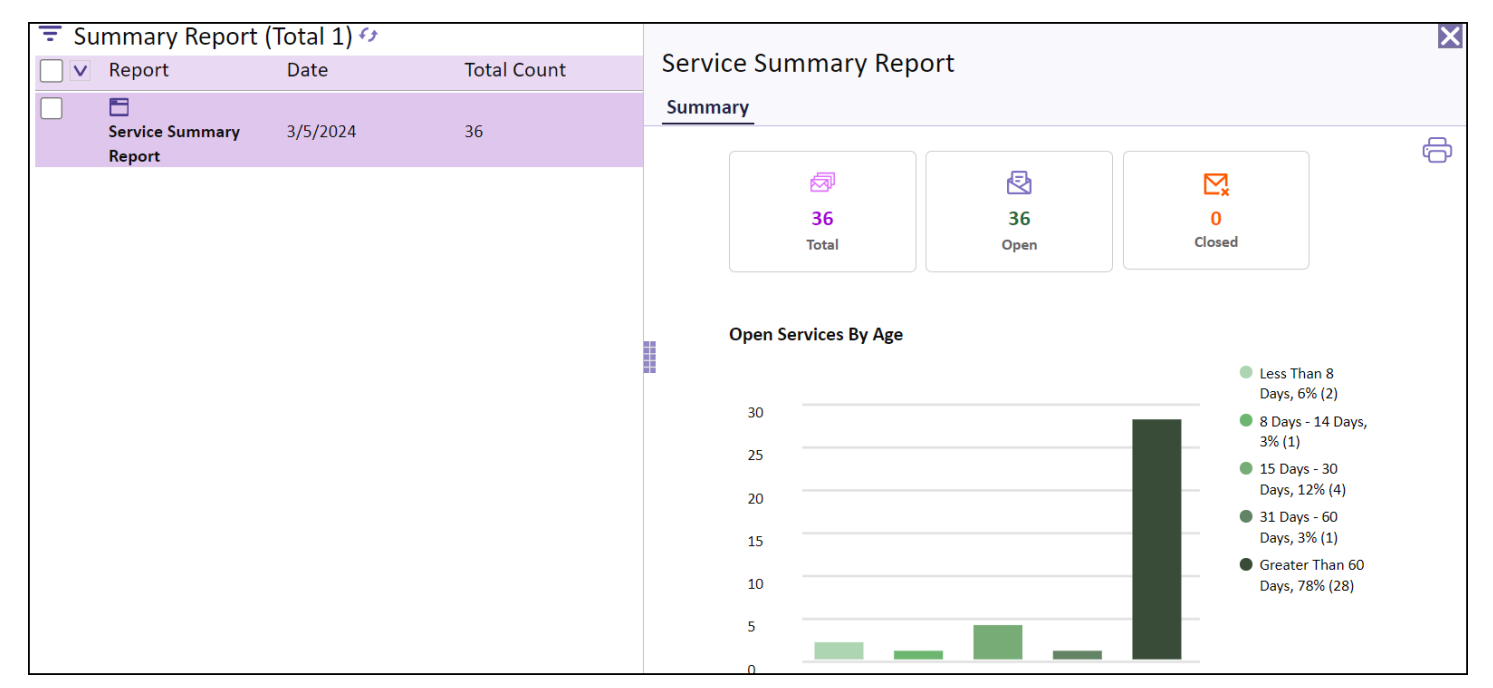

## **Executive Summary Report:**

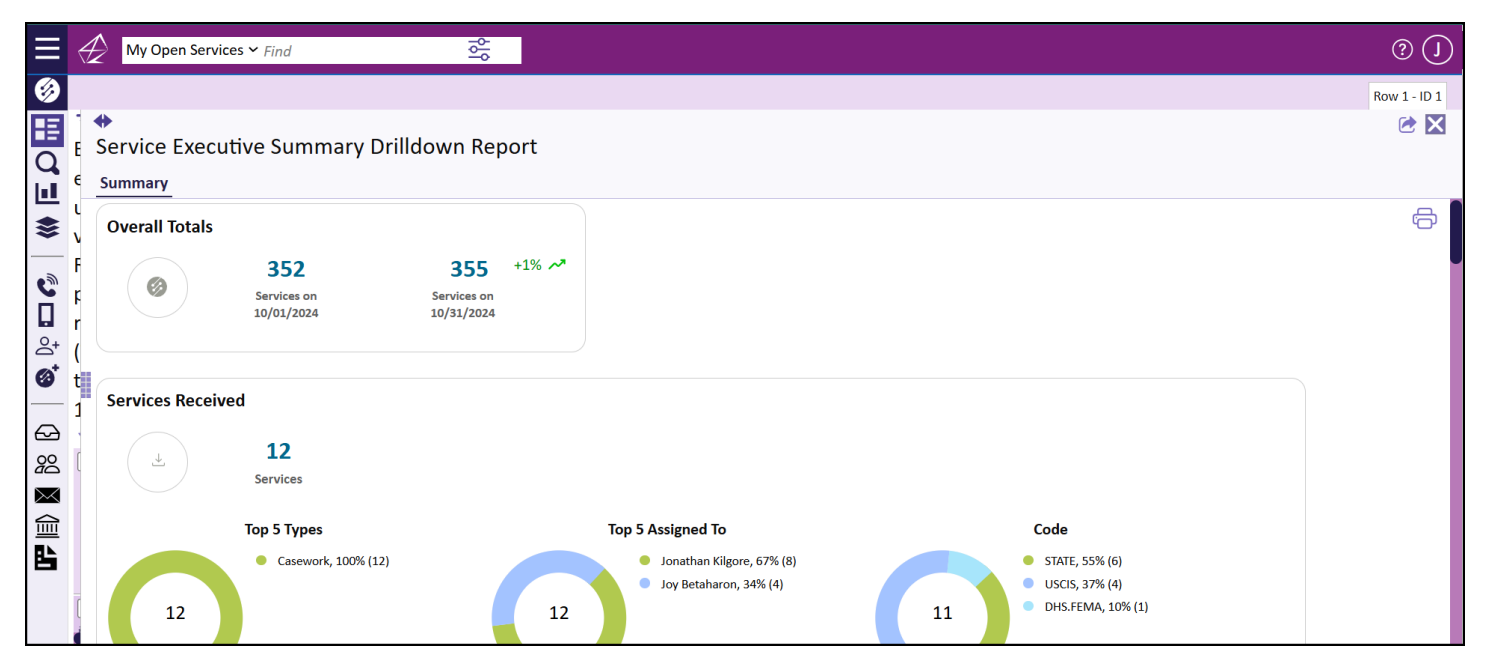